## Accessing previous audit results -

1. From the list of current audits, click on the window icon on the far right of the audit

|   | Audits                                           |                                                          |          |          |                          |           |                        |         |                         |                                              |                 |
|---|--------------------------------------------------|----------------------------------------------------------|----------|----------|--------------------------|-----------|------------------------|---------|-------------------------|----------------------------------------------|-----------------|
|   | Categories + 🛅 View 🔻 V 🗏 hat $\Sigma$ 😂 🗟 🔀 🖬 🕐 |                                                          |          |          |                          |           |                        |         |                         |                                              |                 |
| 6 |                                                  | Name                                                     | Revision | State    | Originated               | Owner     | Critical<br>Violations | Actions | Supplier                | Location                                     | Audit<br>Status |
| L | Ð                                                | Fujian HengLong Plastic Industrial Co LTD_SA<br>Audit    | 2        | Complete | 8/17/2015 12:01:29<br>AM | admin_plm | 1                      | ځ       | Advantus<br>Corporation | Fujian HengLong Plastic Industrial Co<br>LTD | Failed          |
| L | R                                                | Fujian HengLong Plastic Industrial Co LTD CTPAT<br>Audit | 4        | Active   | 9/10/2015 12:01:35<br>AM | admin_plm | 0                      |         | Advantus<br>Corporation | Fujian HengLong Plastic Industrial Co<br>LTD | Pending         |
| L | Ð                                                | Fujian HengLong Plastic Industrial Co LTD FA<br>Audit    | 2        | Complete | 8/12/2015 12:01:23<br>AM | admin_plm | 0                      | ۵       | Advantus<br>Corporation | Fujian HengLong Plastic Industrial Co<br>LTD | Approved        |
| Ч |                                                  |                                                          |          |          |                          |           |                        |         |                         |                                              |                 |

2. The active audit's view will display, click on the Categories Menu

| Fujian HengLong Plastic Indus                                                                                                    | trial Co LTD_CTPAT Audit r | ev 4: PowerView          |
|----------------------------------------------------------------------------------------------------|----------------------------|--------------------------|
| Categories 🗸 🕜                                                                                                    |                            |                          |
| Score C Andit Summary C<br>Categories<br>Enable concentration in The Participation in the Concentration of the Concentration of the Concentra | Certification              | 🖴 🖻 🎛 쁢 🎉 😮              |
| Category Name                                                                                                    | Category Description       | % Complete/Score/Maximum |
| <b>∃ <u>1. General Security Cond</u></b>                                                                                                    |                            | 0.0 / 0.0 / 0 / 0        |
| <b>⊕</b>                                                                                                    |                            | 0.0 / 0.0 / 0 / 0        |
| <b>∃</b> Bhysical Security                                                                                                    |                            | 0.0 / 0.0 / 0 / 0        |
| <b>. . . Access Control</b>                                                                                                    |                            | 0.0 / 0.0 / 0 / 0        |
| <b><u>5. Security of Personnel</u></b>                                                                                                    |                            | 0.0 / 0.0 / 0 / 0        |

3. Select Revision to see the previous audits for this location.

|   | Fujian HengLong Plastic Industrial Co LTD_CTPAT Audit rev 4: PowerView |                   |                          |  |  |  |  |  |
|---|------------------------------------------------------------------------|-------------------|--------------------------|--|--|--|--|--|
|   | Categories 🗸 👔                                                         |                   |                          |  |  |  |  |  |
|   | 📙 Fujian HengLong Plastic                                              | cation            |                          |  |  |  |  |  |
|   | Industrial Co LTD_CTPAT Audit                                          | ~ <del>-</del>    |                          |  |  |  |  |  |
| [ | Properties                                                             | egory Description | % Complete/Score/Maximum |  |  |  |  |  |
|   | Folders                                                                |                   | 0.0/0.0/0/0              |  |  |  |  |  |
|   | Images                                                                 |                   |                          |  |  |  |  |  |
| 1 | Routes                                                                 |                   | 0.0 / 0.0 / 0 / 0        |  |  |  |  |  |
|   | History Discussions                                                    |                   | 0.0 / 0.0 / 0 / 0        |  |  |  |  |  |
|   |                                                                        |                   | 0.0 / 0.0 / 0 / 0        |  |  |  |  |  |
|   | Revision                                                               |                   | 0.0 / 0.0 / 0 / 0        |  |  |  |  |  |
| - | Reports                                                                |                   |                          |  |  |  |  |  |
|   |                                                                        |                   |                          |  |  |  |  |  |

4. You will now see a list of all the previous audits performed

| Fujian HengLong Plastic Industrial Co LTD_CTPAT Audit : Revisions |                                                           |                          |                      |                     |       |  |
|-------------------------------------------------------------------|-----------------------------------------------------------|--------------------------|----------------------|---------------------|-------|--|
| Categories 🗸 💷 Revision Histor 🛛 🞆 View 🔻 📕 📶 🗵 🚔 🚵 🏂             | Categories 🗸 💷 Revision Histor 🛛 🞆 View 🔻 🔎 📶 🗵 🗲 📾 🔂 🖽 🔇 |                          |                      |                     |       |  |
| Name 🛆                                                            | Rev                                                       | Create Date              | Audit Performed Date | Audit Report Number | Score |  |
| Fujian HengLong Plastic Industrial Co LTD CTPAT Audit             | 1                                                         | Apr 19, 2012 2:59:25 PM  | May 21, 2012         | 10121290784         | 89.0  |  |
| Fujian HengLong Plastic Industrial Co LTD CTPAT Audit             | 2                                                         | Aug 18, 2014 1:49:23 PM  | Sep 16, 2014         | 10142320992         | 78.0  |  |
| Fujian HengLong Plastic Industrial Co LTD CTPAT Audit             | 3                                                         | Sep 29, 2014 2:56:32 PM  | Oct 8, 2014          | 10142790632         | 86.0  |  |
| Fujian HengLong Plastic Industrial Co LTD CTPAT Audit             | 4                                                         | Sep 10, 2015 12:01:35 AM |                      |                     | 0.0   |  |

5. Click on the previous audit (rev 3 in screen above) to access the audit results

| Fujian HengLong Plastic Industrial Co LTD_CTPAT Audit rev 3: PowerView |                   |                              |                               |  |  |  |  |  |
|------------------------------------------------------------------------|-------------------|------------------------------|-------------------------------|--|--|--|--|--|
| Categories 🗸                                                           | •                 |                              |                               |  |  |  |  |  |
| Score Card                                                             | Audit Summary     | Certification                |                               |  |  |  |  |  |
| 🔗 Enable Edit                                                          | 🗗 Launch 칠 🔻      | 🌐 View 🔻 🎞 👻 🍞 📴 📕 😭 🐨 🞇 🍢 😮 |                               |  |  |  |  |  |
| Category Na                                                            | me                | Category Description         | % Complete/Score/Maximum Poin |  |  |  |  |  |
| ∓ ∎ <u>1. Gen</u>                                                      | eral Security Con | <u>d</u>                     | 100.0 / 0.0 / 0 / 0           |  |  |  |  |  |
| + 🗋 🗋 2. Prod                                                          | cedural Security  |                              | 100.0 / 95.12 / 41 / 39       |  |  |  |  |  |
| + 🖹 🗋 <u>3. Phy</u>                                                    | sical Security    |                              | 100.0 / 83.78 / 37 / 31       |  |  |  |  |  |
| + 🗋 🗋 <u>4. Acc</u>                                                    | ess Control       |                              | 100.0 / 81.82 / 33 / 27       |  |  |  |  |  |
| + 1 <u>5. Sec</u>                                                      | urity of Personne | L                            | 100.0 / 85.29 / 34 / 29       |  |  |  |  |  |
|                                                                        |                   |                              |                               |  |  |  |  |  |

6. Select Reports option from the Categories menu

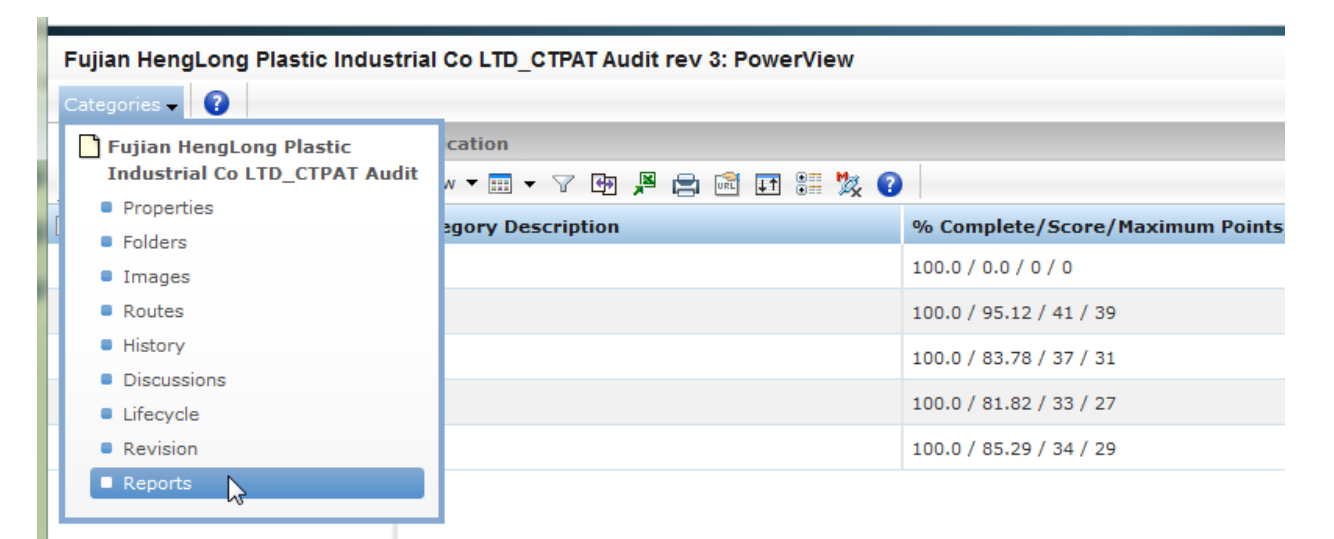

7. The audit report for the previous audit will be displayed. You may click on the Viewer icon to see the report or click on the document link to download the PDF.

| Fujian HengLong Plastic Industrial Co LTD_CTPAT Audit          |         |         |  |  |  |  |
|----------------------------------------------------------------|---------|---------|--|--|--|--|
| Categories 🗸 🚖 😮                                               |         |         |  |  |  |  |
| FileName /                                                     | Format  | Viewers |  |  |  |  |
| Fujian HengLong Plastic Industrial Co LTD CTPAT Audit-Rev3.pdf | generic |         |  |  |  |  |
|                                                                |         |         |  |  |  |  |